# 中职学生综合素质评价系统操作手册

(学生)

1、登录

网址: <u>http://gongmei.zyzhihui.top/web.html</u> 初始账号: 学生账号 初始密码: 123456

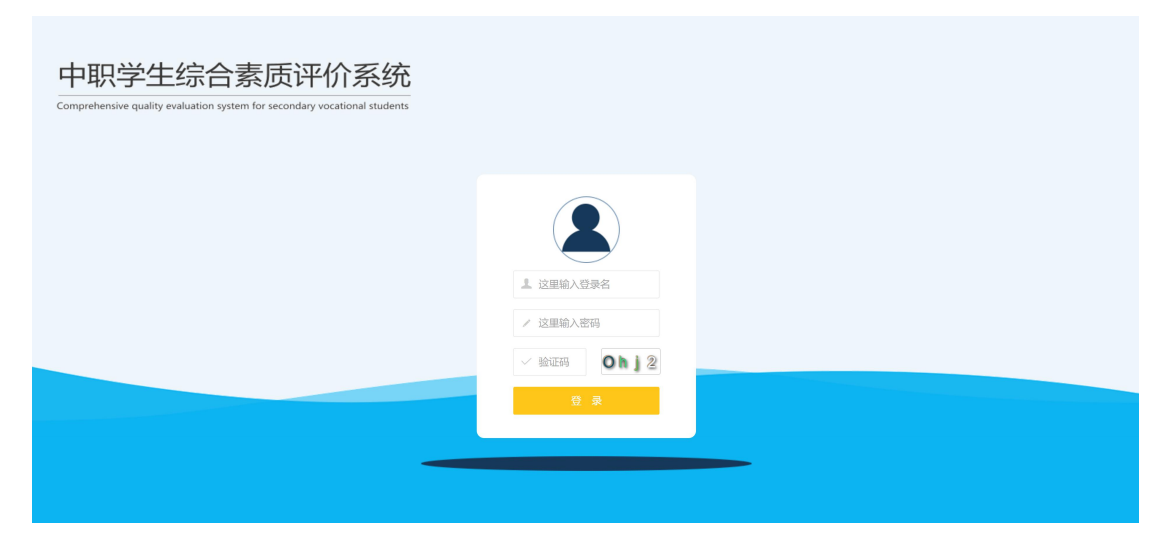

2、登陆后主界面(默认在:我的动态)分3个模块:(1)我的动态;(2)我要评价;(3)我的学分

| 中职学生综合素质评价系统                        | 王—飞1 |
|-------------------------------------|------|
|                                     |      |
|                                     |      |
| 王一飞13 2017-12-14 10:41:01           |      |
| 刚才选了三等奖,没有地方能看出来是什么东东,"三等奖测试"是录入的信息 |      |
| ●<br>评论                             | 发表   |
| 王一飞13 2017-12-14 10:39:54           |      |
| 三等奖测试<br>我的示本                       |      |

3、我的动态

学生可以自己发布自己的动态。

#### 也可以发布获奖情况:

| 🞽 中职学生组 | 宗合素质评价系统 | 我的动态 我要评价 我的学分 | 王─飞13 [学生] |
|---------|----------|----------------|------------|
| 获奖 👻    | 二等奖 🚽 🚽  |                |            |
| 说点什么吧   |          |                | D Zk       |

(发布类型由管理员在系统内设置)

#### 4、我要评价

这里显示所有需要评价的信息。

| 🖌 中职学生  | 主综合素质评价     | ·系统 <sub>我的</sub> ; | 动态 我要评价 我的学分 |      | -飞13【学生】 |
|---------|-------------|---------------------|--------------|------|----------|
|         |             |                     |              | 同学姓名 | 查询       |
| 姓名      | 量表名称        | 评价状态                | 评价时间         | 操作   |          |
| 王—飞36   | 互评量表        | 未评价                 |              | 评价   | *        |
| 王—飞45   | 互评量表        | 未评价                 |              | 评价   |          |
| 王—飞32   | 互评量表        | 未评价                 |              | 评价   |          |
| ±—7€53  | 互评量表        | 未评价                 |              | 评价   | - 11     |
| 王—飞09   | 互评量表        | 未评价                 |              | 评价   |          |
| 王—飞15   | 互评量表        | 未评价                 |              | 评价   |          |
| 王—飞47   | 互评量表        | 未评价                 |              | 评价   |          |
| 王—飞39   | 互评量表        | 未评价                 |              | 评价   | •        |
| < 1 2 3 | > 到第 1 页 确定 | 共60条 20条/页 ▼        |              |      |          |

### 点击"评价"按钮进行相应评价操作。

| 🞽 中职学                  | 生综合素质评价系统                                         |        | 我的动态 我 | 要评价 我的 | 学分      |         |    |
|------------------------|---------------------------------------------------|--------|--------|--------|---------|---------|----|
|                        | 互评量表》王一飞45                                        |        |        |        |         | ×       |    |
|                        | XXX同学总是对自己没有信心。(反向题)                              | ○ 完全同意 | ○ 比较同意 | ○ 不确定  | ○ 比较不同意 | ○ 完全不同意 |    |
|                        | 在参与政治、经济、文化、法律等社会活动<br>时,XXX同学认为个人权利和义务是并存的。      | ○ 完全同意 | ○ 比较同意 | ○ 不确定  | ○ 比较不同意 | ○ 完全不同意 | 查询 |
| 社会                     | 我觉得XXX同学在专业实习中的表现。                                | ○ 完全同意 | ○ 比较同意 | ○ 不确定  | ○ 比较不同意 | ○ 完全不同意 |    |
| ***                    | XXX同学在人际交往中做到诚信友善。                                | ○ 完全同意 | ○ 比较同意 | ○ 不确定  | ○ 比较不同意 | ○ 完全不同意 |    |
| 王一飞36                  | 和跟一群人在一起相比,XXX同学更愿意独<br>处。(反向题)                   | ○ 完全同意 | ○ 比较同意 | ○ 不确定  | ○ 比较不同意 | ○ 完全不同意 |    |
| 王—飞45                  | XXX同学在顶岗实习中表现突出                                   | ○ 完全同意 | ○ 比较同意 | ○ 不确定  | ○ 比较不同意 | ○ 完全不同意 |    |
| 王一飞32                  | XXX同学不论个人情况如何,都会坚守个人岗<br>位,甚至是在其有身体不适或有私事要做<br>时。 | ○ 完全同意 | ○ 比较同意 | ○ 不确定  | ○ 比较不同意 | ○ 完全不同意 |    |
| 王—飞53                  | XXX同学平时关注并了解社会主义核心价值观<br>的内涵。                     | ○ 完全同意 | ○ 比较同意 | ○ 不确定  | ○ 比较不同意 | ○ 完全不同意 |    |
| 王—飞09                  | 遇到困难后,XXX同学常常无法振作起来。<br>(反向题)                     | ○ 完全同意 | ○ 比较同意 | ○ 不确定  | ○ 比较不同意 | ○ 完全不同意 |    |
| 王一飞15                  | 在参与政治、经济、文化、法律等社会活动<br>时,XXX同学认为了解法律知识很重要。        | ○ 完全同意 | ○ 比较同意 | ○ 不确定  | ○ 比较不同意 | ○ 完全不同意 |    |
| <b>T</b> _ <b>K</b> 47 | 在参与政治、经济、文化、法律等社会活动<br>时,XXX同学认为要擅长运用科学技术。        | ○ 完全同意 | ○ 比较同意 | ○ 不确定  | ○ 比较不同意 | ○ 完全不同意 |    |
| ± 647                  | 在顶岗实习中,XXX同学努力遵守职业道德规                             | ○ 完全同意 | ○ 比较同意 | ○ 不确定  | ○ 比较不同意 | ○ 完全不同意 |    |
| 王一飞39                  | XXX同学将报效祖国和社会,为人民服务视为<br>自己的责任。                   | ○ 完全同意 | ○ 比较同意 | ○ 不确定  | ○ 比较不同意 | ○ 完全不同意 | -  |
| < 1 2                  | 日常生活中,XXX同学诚信友善、举止文明。                             | ○ 完全同意 | ○ 比较同意 | ○ 不确定  | ○ 比较不同意 | 完全不同意   | -  |
|                        |                                                   |        |        |        |         |         |    |
|                        |                                                   |        |        |        |         |         |    |

都选择过后,点击右下角"提交"按钮,完成评价操作

|               | 生命人主任证人之际                                |      |        |         |            |         |    |
|---------------|------------------------------------------|------|--------|---------|------------|---------|----|
| ■甲职守          | 至于第一条页计们系统<br>国评量表》王一飞32                 | ÷    | 如动态 我對 | 罗叶们 我的马 | <u>ת'ד</u> | ×       | •  |
|               | XXX同学获得专利的数量。                            | 完全同意 | ○ 比较同意 | ○ 不确定   | ○ 比较不同意    | ○ 完全不同意 | ^  |
|               | XXX同学总能把一些不起眼的东西改造得很漂<br>亮。              | 完全同意 | ● 比较同意 | ○ 不确定   | ○ 比较不同意    | ○ 完全不同意 | 查询 |
| 枻夕            | XXX同学知道他为什么情绪不好。                         | 完全同意 | ○ 比较同意 | ● 不确定   | ○ 比较不同意    | ○ 完全不同意 |    |
| ×11           | XXX同学会主动承担自己必须做的事情。                      | 完全同意 | ○ 比较同意 | ○ 不确定   | ● 比较不同意    | ○ 完全不同意 |    |
| 王一飞36         | 我觉得XXX同学能够较深刻地鉴赏()。(可<br>多选)             | 完全同意 | ○ 比较同意 | ○ 不确定   | ○ 比较不同意    | ● 完全不同意 |    |
| 王一飞45         | XXX同学给他自己订的计划常常因为一些主观<br>原因而不能如期完成。(反向题) | 完全同意 | ○ 比较同意 | ○ 不确定   | ● 比较不同意    | ○ 完全不同意 |    |
| 王—飞32         | XXX同学参加文明风采大赛的次数。(如没<br>有,跳过下题)          | 完全同意 | ○ 比较同意 | ● 不确定   | ○ 比较不同意    | ○ 完全不同意 |    |
| <b>∓</b> —753 | XXX同学每天都会浏览时事新闻。                         | 完全同意 | ● 比较同意 | ○ 不确定   | ○ 比较不同意    | ○ 完全不同意 |    |
|               | XXX同学较好地完成了专业课学习任务。                      | 完全同意 | ○ 比较同意 | ○ 不确定   | ○ 比较不同意    | ○ 完全不同意 |    |
| 王—飞09         | 在参与政治、经济、文化、法律等社会活动<br>时,XXX同学认为必须保护环境。  | 完全同意 | ● 比较同意 | ○ 不确定   | ○ 比较不同意    | ○ 完全不同意 |    |
| 王一飞15         | XXX同学的身体状况良好,不会因季节变化而<br>生病。             | 完全同意 | ○ 比较同意 | ● 不确定   | ○ 比较不同意    | ○ 完全不同意 |    |
| 王—飞47         | 我觉得XXX同学在兴趣小组和社团活动中的表现。                  | 完全同意 | ○ 比较同意 | ○ 不确定   | ● 比较不同意    | ○ 完全不同意 |    |
| 王—飞39         | 在专业课上,XXX同学从未违反过课堂纪律。                    | 完全同意 | ○ 比较同意 | ○ 不确定   | ○ 比较不同意    | ● 完全不同意 |    |
| < 1 2         |                                          |      |        |         |            | 提交      |    |
|               |                                          |      |        |         |            |         |    |

## 5、我的学分

只有老师录入成绩过后,这里才有显示该学科成绩为多少。

| 🞽 中职 | 学生综合素质评 | 价系统 <sup>我们</sup> | 的动态 我要评价 我的 | 9学分      | à  | 王一飞13【学生】 |
|------|---------|-------------------|-------------|----------|----|-----------|
|      |         |                   |             | 2017下半学年 | 英语 | ▼ 直询      |
| 姓名   | 学科      | 成绩                | 时间          |          |    |           |
|      |         |                   | 无数据         |          |    |           |